## User Guide for the Oak National Academy

Week 5 18th May

Lesson 1 - Maths

To identify

PE

May

perpendicular lines

PE With Joe | 18th

Faith at hor

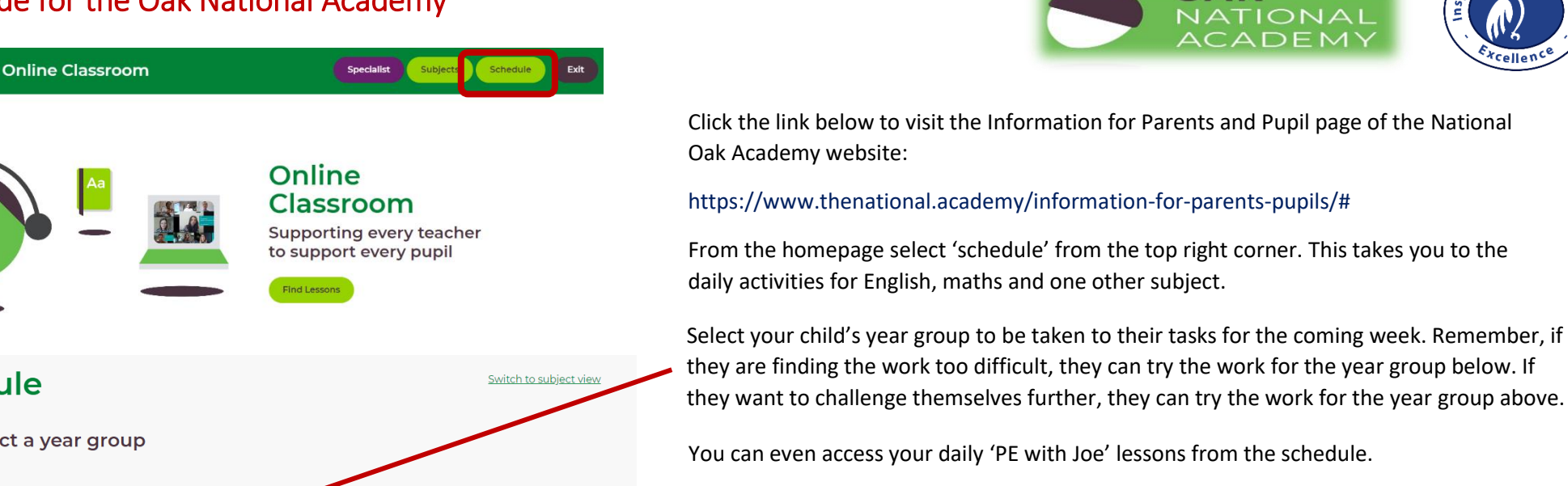

Wednesday Thursday

Lesson 3 - Foundation Who was Jesus? The National Oak Academy also hosts a virtual assembly\* which is available every Thursday after 11am.

\*The assemblies are hosted by YouTube so there may be adverts. The school takes no responsibility for the content of these adverts.

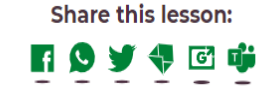

OAK

NATIONAL ACADEMY

## To identify perpendicular lines

Click on the lesson you want to start and follow the instructions.

In this lesson, we will be building on our work on angles (in particular right angles) to identify perpendicular lines. We will look at these individually and within 2D shapes, as well as having a chance to find these yourselves.

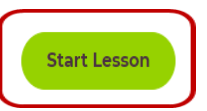

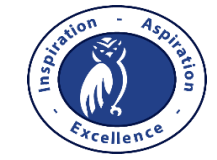

**Schedule** Please select a year group Secondary EYFS Primary Year 3 Reception Year 1 Year 2 Year 7 Year 8 Year 10 Year 5 Year 6 Year 9 Year 4

on 2 - English

Comprehension -

Word meaning

Character

Reading

Description:

44